# State-Wide Cost Allocation Program (SWCAP) Allocations (5900)

Initiator: Any budget employee Reason: Input your agency's 10.4x series allocations (SWCAP). General Notes:

- Each agency will have a single parent entry for all allocations, created when DFM uploads the SWCAP allocations into Luma Budget.
- Agencies will enter their allocations in the "Detail" tab.
- Full details of the SWCAP allocations can be found in Birst reporting in the agency folder, "SWCAP Detail" report.

#### **Access Parent Entry Header**

- 1. Select form 5900 from the form dropdown menu to open the form's summary overview screen.
  - This screen will list all entries matching the stages (workflow steps) associated with the user's access in the system.
  - Each agency will have a single parent entry.

| Sherpa Bu               | ıdget              |                  |          |              |                |                 |         |                              |
|-------------------------|--------------------|------------------|----------|--------------|----------------|-----------------|---------|------------------------------|
| Home                    | Budget Forms       | •                | Spending | Plans        | ▼ P            | CF 🚽 I          | Reports | Links 🔻                      |
| 18. SW<br>Quick Search: | CAP Allocation (59 | 00)              |          |              |                |                 |         |                              |
| Enter search            | criteria here 🗘    | Show Advanced Fi | lters    |              |                |                 |         |                              |
| Record Actions          |                    |                  |          |              |                |                 |         |                              |
| Form<br>ID              | Description        | Stage            | Agency   | Form<br>Rows | Last<br>Update | Last<br>User    | Submit  | Actions                      |
| 1975                    | State Controller   | 5901             | 140      | 2            | 12/11/2020     | aaron.williams( | Submit  | Header   Detail   Delete     |
| Records pe              | er page: 50 😽      |                  |          |              |                |                 |         | - Records: 1 - Page: 🙌 🔲 🗰 🖮 |

2. Click the **Header** action button on your agency's parent entry line to open the parent entry.

*Note:* If your parent entry is deleted, contact the SCO to request that a new entry be populated.

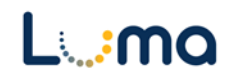

### HEADER TAB

- The "Header" tab is used to enter a narrative that will feed into the "Detail Report" (B8).
- The standard brief descriptions for each of the DU's that appear on this report have been pre-populated.
- The text boxes on this page are all editable and can be added to or changed if necessary.

| Sudget Form H                   | comment Submit                                             | Close                                                                                                    |                  |        |
|---------------------------------|------------------------------------------------------------|----------------------------------------------------------------------------------------------------|------------------|--------|
| Instance ID                     | Form Definition                                            | Definition Name                                                                                            | Name             | Agency |
| 3668                            | 5900                                                       | 18. SWCAP Allocation (5900)                                                                                | State Controller | 140    |
| Stage Code:* 5901 Initial Entry | Approp:<br>140<br>State Controller                         | r                                                                                                    |                  |        |
| Hea                             | der                                                        | Detail Att                                                                                                 | achments         |        |
| Agency Name:*                   | State Controller                                           |                                                                                                    |                  | Save   |
| DU 10.41 Brief<br>Description:  | Adjustments to costs of leg<br>General are reflected here. | gal services provided by the Office of the Attorney                                                        | *<br>*           |        |
| DU 10.45 Brief<br>Description:  | Chapter 337 of 2014 fixed<br>Fund at \$300,000 per year    | the cigarette tax distribution to the Cancer Control<br>for the five-year period from July 1, 2015 through | *<br>•           |        |
| DU 10.46 Brief<br>Description   | Adjustments to the costs of processing provided by the     | f statewide accounting and statewide payroll<br>e Office of the State Controller are reflected here.       | *<br>•           |        |
| DU 10.47 Brief<br>Description:  | Adjustments to the costs o<br>Office of the State Treasure | f cash management and warrant processing by the<br>er are reflected here.                                  | *<br>•           |        |
| DU 10.48 Brief                  | Adjustments to costs of inf                                | formation technology support from the Office of<br>e reflected here.                                       | *<br>*           |        |

- 3. Review the narrative information for accuracy. Make changes as needed before clicking **Save**.
- 4. Once everything is completed in this section of the form and successfully saved, select the "Detail" tab to begin allocating funds.

*Note:* This form is completed after the agency budgets are turned into DFM and LSO and doesn't typically require director approval, allowing this form to be submitted to DFM and LSO by budget personnel.

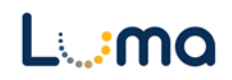

### DETAIL TAB

| Budget Form Lines                               |                |          |               |          |          |                    |                                  |                                  |                                    |                             |                             |                         |                                    |                                |                                 |                                      |                            |                                  |                                   |                                  |                                  |                                  |                  |
|-------------------------------------------------|----------------|----------|---------------|----------|----------|--------------------|----------------------------------|----------------------------------|------------------------------------|-----------------------------|-----------------------------|-------------------------|------------------------------------|--------------------------------|---------------------------------|--------------------------------------|----------------------------|----------------------------------|-----------------------------------|----------------------------------|----------------------------------|----------------------------------|------------------|
| Close) Export) (Import) (Refresh)               |                |          |               |          |          |                    |                                  |                                  |                                    |                             |                             |                         |                                    |                                |                                 |                                      |                            |                                  |                                   |                                  |                                  |                                  |                  |
| ID                                              | Form           | Agency   | <i>(</i>      |          | Form N   | lame               | DU 10.41 B                       | Balance [                        | OU 10.42 Balan                     | ce DL                       | J 10.43 Bala                | ance                    | DU 10.44 Balan                     | e DU                           | 10.45 Balance                   | DU 10.46                             | Balance                    | DU 10.47 E                       | Balance E                         | OU 10.48 Bala                    | ince                             |                                  |                  |
| 1975                                            | 5900           | 140 - St | ate Controlle | r        | 10.40 AI | lot to Approp (590 | נס                               | (\$1,000)                        |                                    | \$0                         |                             | \$0                     |                                    | \$0                            | (\$13,100)                      |                                      | \$14,400                   |                                  | \$0                               |                                  | so                               |                                  |                  |
| Quick Search                                    |                |          |               |          |          |                    |                                  |                                  |                                    |                             |                             |                         |                                    |                                |                                 |                                      |                            |                                  |                                   |                                  |                                  |                                  |                  |
| Entrate search christeria here                  |                |          |               |          |          |                    |                                  |                                  |                                    |                             |                             |                         |                                    |                                |                                 |                                      |                            |                                  |                                   |                                  |                                  |                                  |                  |
| Add Ne                                          | ew Cop         | py J     |               |          |          |                    |                                  |                                  |                                    |                             |                             |                         |                                    |                                |                                 |                                      |                            |                                  |                                   |                                  |                                  |                                  |                  |
| Row                                             | Audit<br>Trail | Approp*  | Fund*         | Org Unit | Program  | Project            | SWCAP Adj<br>AG Fees<br>DU 10.41 | Allotment<br>Amount<br>DU 10.41* | SWCAP Ad<br>Refact Cls<br>DU 10.42 | Allotme<br>Amoun<br>DU 10.4 | SWCAP<br>Leg Auc<br>DU 10.4 | Allotn<br>Amou<br>DU 10 | SWCAP Adj<br>Bldg Svcs<br>DU 10.44 | Allotmer<br>Amount<br>DU 10.44 | SWCAP A<br>Risk Mgm<br>DU 10.45 | Allotment S<br>Amount<br>DU 10.45* I | SWCAP A<br>SCO<br>DU 10.46 | Allotment<br>Amount<br>DU 10.46* | SWCAP A<br>Treas Fees<br>DU 10.47 | Allotment<br>Amount<br>DU 10.47* | SWCAP A<br>OITS Fees<br>DU 10.48 | Allotment<br>Amount<br>DU 10.48* | Comments / Notes |
| 1                                               | <u></u>        | 140      | 0             | 0        | 0        | 0 1                | 0                                | 1,000                            | 0                                  | 0                           | 0                           | 0                       | 0                                  | 0                              | -13,100                         | 0                                    | 14,400                     | 0                                | 0                                 | 0                                | 0                                | 0                                | edit inline      |
| - Records 1 - 1 of 1 - Paper 14, 14, 1 - 39, 34 |                |          |               |          |          |                    |                                  |                                  |                                    |                             |                             |                         |                                    |                                |                                 |                                      |                            |                                  |                                   |                                  |                                  |                                  |                  |
|                                                 |                |          |               |          |          |                    |                                  |                                  |                                    |                             |                             |                         |                                    |                                |                                 |                                      |                            |                                  |                                   |                                  |                                  |                                  |                  |

- DFM will upload the data that populates the top line of the "Detail" tab, which displays current agency non-allocated balances for each DU.
- Each of the eight DUs has a column for the charged amount and a column for the allotment amount. Each column can be expanded and contracted as needed.

*Note:* As funds are being assigned, these totals will track how much has been allocated. The end result should be balances of zero (0) when all funds are assigned.

5. Enter and edit allocation data as needed:

*Note:* To get more detailed information on DUs 10.45 and 10.46 please refer to the report found in Birst in the agency folder, "SWCAP Detail" report.

- Add New: This button will open the "Add New Line" utility, allowing the user to manually enter a new form line.
- **Copy:** This button allows users to copy a highlighted form line, saving time and effort when new lines share previously created form line details.
- **Export/Import:** Click **Export** to pull the template and any existing line information. Modify the form in Excel and save it before clicking **Import** to upload your changes.

*Note:* While using the template for import/export please make certain that you are entering your allocations in the allocations columns and NOT the expense columns.

 Pencil Edit: Clicking the pencil icon at the end of a form line will allow the user to make quick edits to form line fields (e.g. Amount, FTP, etc.).

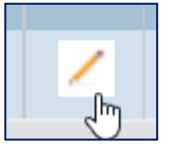

- Lookup (Magnifying Glass): Opens a contextual search utility that displays all available options for the field.
- **Comments/Notes:** Utilize this field to make notes and add additional information about a given form line as needed.

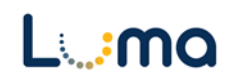

| Budget Form Entry - Add New Lin<br>Page Actions:<br>Close | e              |                                                                                                    |                                |
|-----------------------------------------------------------|----------------|----------------------------------------------------------------------------------------------------|--------------------------------|
| Form ID Form Definition                                   |                |                                                                                                    |                                |
| 1975 5900                                                 |                |                                                                                                    | A                              |
| Approp:* Fund:*                                           | C I Program:   | Review Content of the second second s | Org Unit:<br>0<br>Not Assigned |
| Save Cancel                                               |                |                                                                                                    |                                |
| Comments / Notes:                                         |                |                                                                                                    |                                |
| Allotment Amount DU 10.41*: 0                             | Audit<br>Text: |                                                                                                    |                                |
| Allotment Amount DU 10.42*: 0                             | Audit<br>Text: |                                                                                                    |                                |
| Allotment Amount DU 10.43*: 0                             | Audit<br>Text: |                                                                                                    |                                |
| Allotment Amount DU 10.44*: 0                             | Audit<br>Text: |                                                                                                    |                                |

- > **Approp:** Select the appropriation unit (AU) applied to this line
- > Fund: Select the applicable fund number for this line
- Program (optional): Select a program associated with the line if your agency enters its budget with that level of detail.
- Project (optional): Select a project associated with the line if your agency enters its budget with that level of detail.
- Org Unit (optional): Select an organizational unit associated with the line if your agency enters its budget with that level of detail.
- > **Comments/Notes** (optional): Specific notes can be added to this field.
- > Amount: Enter the dollar amount for the line.
- > Audit Text: Comment fields, visible only on the form line audit history screen.
  - 6. Once all the allocations are completed and balanced, the DU balance totals listed at the top should be zero (0), indicating that the allocations are ready for submission.

| ID         Form         Agency         Form Name         DU 10.41 Balance         DU 10.42 Balance         DU 10.43 Balance         DU 10.45 Balance         DU 10.45 Balance | Close<br>Budget Fo | Export ( | Import Refresh<br>ines Updated was successfully updated. |                              |                  |                  |                  |                  |                  |                  |                  |                  |
|----------------------------------------------------------------------------------------------------|--------------------|----------|----------------------------------------------------------|------------------------------|------------------|------------------|------------------|------------------|------------------|------------------|------------------|------------------|
| 1075 5000 1/0 State Controller 10/0 Allette Approx (5000) 50 50 50 50 50 50                                                                                                    | ID                 | Form     | Agency                                                   | Form Name                    | DU 10.41 Balance | DU 10.42 Balance | DU 10.43 Balance | DU 10.44 Balance | DU 10.45 Balance | DU 10.46 Balance | DU 10.47 Balance | DU 10.48 Balance |
| 1913 2300 140 - state contributer 1040 Allot to Albiob (3500) 30 30 30 30 30 30                                                                                                    | 1975               | 5900     | 140 - State Controller                                   | 10.40 Allot to Approp (5900) | \$0              | \$0              | \$0              | \$0              | \$0              | \$0              | \$0              | \$0              |

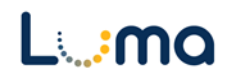

## ATTACHMENT TAB

Selecting the "Attachment" tab will open the "Budget Form – Document Attachments" utility. Clicking **Add Files** will open a file explorer dialogue, allowing you to locate and select the document(s) you would like to upload to the form.

| Budget Form - Document Attachments     Upload multiple files up to a maximum of 50 GB per file. |          |
|-------------------------------------------------------------------------------------------------|----------|
| 🕂 Add Files                                                                                     |          |
| File                                                                                            | Uploaded |
| No attachments                                                                                  |          |
| ****                                                                                            | AAAAAAAA |
|                                                                                                 |          |
|                                                                                                 |          |
|                                                                                                 |          |
| Done                                                                                            |          |

*Note:* You may upload multiple documents at once as long as they do not exceed the 50 GB file limit.

**Result:** You successfully allocated your State-Wide Cost Allocation Program expenses for the next budget year.

Additional training resources can be found on the SCO website's Luma Budget Training page: <u>https://www.sco.idaho.gov/LivePages/luma-budget-support-and-training.aspx</u>

Date: July 9, 2021 Version 5

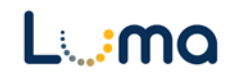